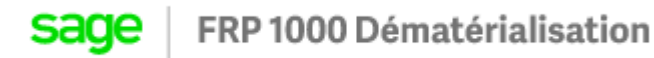

# Traitement d'une facture avec un tiers divers / salarié

- 1. Paramétrage
- 1.1. Récupération des tiers divers / salarié
  - Aller dans Administration -> Constante -> Tiers
  - Cocher « Depuis SAGE, importer les tiers de type « AUTRES »
  - Cocher « Depuis SAGE, importer les tiers de type « SALARIES »

| ALERTE COMPTA GLOBAL SAGE TIERS                    |       |        |
|----------------------------------------------------|-------|--------|
| Depuis SAGE, importer les tiers de type "AUTRES"   |       |        |
| Depuis SAGE, importer les tiers de type "SALARIES" |       |        |
|                                                    | Enreg | istrer |

## 1.2. Codes du type de pièce

- Aller dans Administration -> Société
- Renseigner le code du type de pièce pour les tiers salariés et divers

| • | Code 4 | Libellé                     | Libellé automatique | Type de collectif | Type règlemen | Sens contrepartie | Type échéance | Contró |
|---|--------|-----------------------------|---------------------|-------------------|---------------|-------------------|---------------|--------|
|   | AC     | Avoir Client                |                     | Client            | Décaissement  | Crédit            | Facture       |        |
|   | ACG    | Avoir client groupe         |                     | Client            | Aucun         | Crédit            | Aucun         |        |
|   | AF     | Avoir Fournisseur           |                     | Fournisseur       | Encaissement  | Débit             | Facture       |        |
|   | AFG    | Avoir fournisseur groupe    |                     | Fournisseur       | Aucun         | Débit             | Aucun         |        |
|   | BQ     | Pièce de banque             |                     | Non               | Aucun         | Aucun             | Aucun         |        |
|   | ESCA   | ESCOMPTE ACCORDE            |                     | Non               | Encaissement  | Aucun             | Facture       |        |
|   | ESCO   | ESCOMPTE OBTENU             |                     | Non               | Décaissement  | Aucun             | Facture       |        |
|   | FC     | Facture Client              |                     | Client            | Encaissement  | Débit             | Facture       |        |
|   | FCG    | Facture client Groupe       |                     | Client            | Aucun         | Débit             | Aucun         |        |
|   | FF     | Facture Fournisseur         |                     | Fournisseur       | Décaissement  | Crédit            | Facture       |        |
|   | FFG    | Facture fournissseur Groupe |                     | Fournisseur       | Aucun         | Crédit            | Aucun         |        |
|   | FFTVA  | Facture Fournisseur de TVA  |                     | Fournisseur       | Aucun         | Aucun             | Facture TVA   |        |
|   | 00     | Opérations Diverses         |                     | Non               | Aucun         | Aucun             | Aucun         |        |
|   | OD-DIV | OD Tiers divers             |                     | Tiers divers      | Aucun         | Aucun             | Aucun         |        |
|   | OD-SAL | OD Salarié                  |                     | Salarié           | Décaissement  | Aucun             | Facture       |        |
| L |        |                             |                     |                   |               |                   |               | -      |

| Code de la société:                                | Société 1                        |
|----------------------------------------------------|----------------------------------|
| Clé société :                                      | 56eedb192ca1e5c441d5624e15424996 |
| Connecteur d'import du référentiel comptable:      | CONNECTEUR SAGE FRP1000          |
| Connecteur d'export des écritures et de bap:       | CONNECTEUR SAGE FRP1000          |
| Code du type de pièce facture dans l'ERP comptable | FF                               |
| Code du type de pièce avoir dans l'ERP             | AF                               |
| Code salarié dans l'ERP                            | OD-SAL                           |
| Code tiers divers dans l'ERP                       | OD-DIV                           |

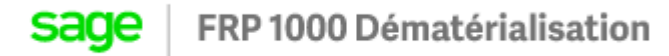

### 1.3. Ajouter les comptes collectifs divers / salariés si besoin

• Aller dans Administration -> Sociétés et rajouter la racine des comptes collectifs des tiers divers / salariés

| Liste des racines des comptes collectifs fournisseurs (Séparée par un ";") | 40;42 |
|----------------------------------------------------------------------------|-------|

### 2. Traitement de la facture

### 2.1. Sélectionner le Journal

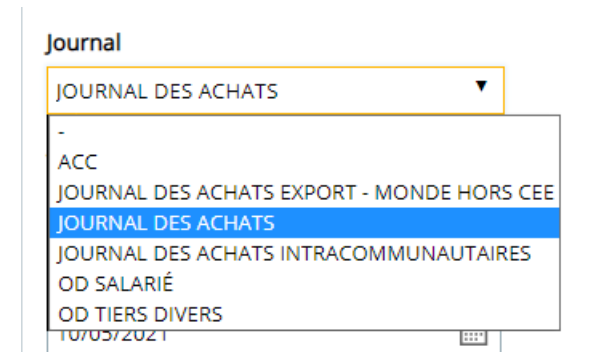

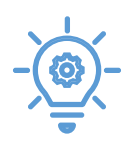

Les journaux dont le type de collectif est Divers ou Salarié seront repris et seront dans la liste déroulante lors du renseignement du Journal.

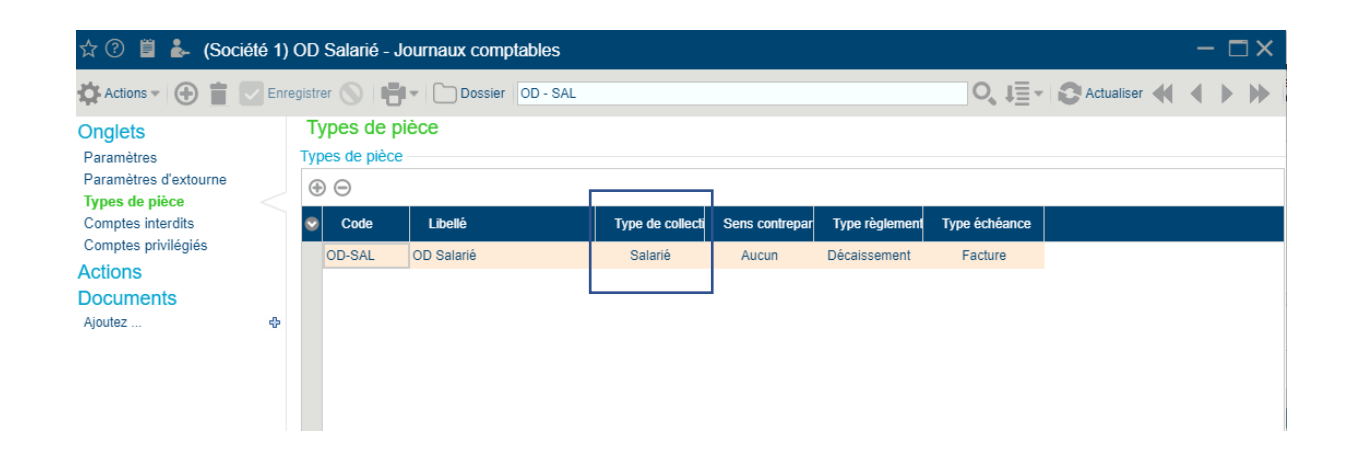

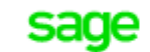

#### 2.2. Sélectionner le type

42870000 - PERSONNEL - PRODUITS À RECEVOIR

| Туре         |   |  |
|--------------|---|--|
| FACTURE      | • |  |
| AVOIR        |   |  |
| FACTURE      |   |  |
| SALARIE      |   |  |
| TIERS DIVERS |   |  |

2.3. Sélectionner un compte collectif divers / salarié

#### Grâce au paramétrage du point 1.3 les comptes collectifs ayant une racine « 42 » seront proposés :

40840000 - DÉDUCTIBLE ENCAISSEMENTS TAUX NORMAL - FACTURES NON PARVENUES - FOURNISSEURS D'IMMOBILISATIONS - DÉDUCTIBLE ENCAISSEMENTS TAUX NORMAL 40880000 - DÉDUCTIBLE ENCAISSEMENTS TAUX NORMAL - FOURNISSEURS - INTERÊTS COURUS - DÉDUCTIBLE ENCAISSEMENTS TAUX NORMAL 4091000 - DÉDUCTIBLE ENCAISSEMENTS TAUX NORMAL - FOURNISSEURS - INTERÊTS COURUS - DÉDUCTIBLE ENCAISSEMENTS TAUX NORMAL 4091000 - DÉDUCTIBLE ENCAISSEMENTS TAUX NORMAL - ROURNISSEURS - INTERÊTS COURUS - DÉDUCTIBLE ENCAISSEMENTS TAUX NORMAL 4091000 - DÉDUCTIBLE ENCAISSEMENTS TAUX NORMAL - FOURNISSEURS HT - AVANCES ET ACOMPTES VERSÉS SUR COMMANDE : DÉDICTIBLE ENCAISSEMENTS TAUX NORMAL 4091000 - DÉDUCTIBLE ENCAISSEMENTS TAUX NORMAL - FOURNISSEURS HT - AVANCES ET ACOMPTES VERSÉS SUR COMMANDE (ENCAISSEMENTS TAUX NORMAL 4090000 - DÉDUCTIBLE ENCAISSEMENTS TAUX NORMAL - FOURNISSEURS - CRÉANCES POUR EMBALLAGES ET MATÉRIEL À RENDRE - DÉDUCTIBLE ENCAISSEMENTS TAUX NORMAL 4090000 - DÉDUCTIBLE ENCAISSEMENTS TAUX NORMAL - AUTRES AVOIRS - FOURNISSEURS - DÉDUCTIBLE ENCAISSEMENTS TAUX NORMAL 4091000 - DÉDUCTIBLE ENCAISSEMENTS TAUX NORMAL - AUTRES AVOIRS - FOURNISSEURS - DÉDUCTIBLE ENCAISSEMENTS TAUX NORMAL 4091000 - DÉDUCTIBLE ENCAISSEMENTS TAUX NORMAL - AUTRES AVOIRS - FOURNISSEURS - DÉDUCTIBLE ENCAISSEMENTS TAUX NORMAL 40921000 - DÉDUCTIBLE ENCAISSEMENTS TAUX NORMAL - AUTRES AVOIRS - FOURNISSEURS - DÉDUCTIBLE ENCAISSEMENTS TAUX NORMAL 40921000 - DÉDUCTIBLE ENCAISSEMENTS TAUX NORMAL - AUTRES AVOIRS - DOBUNESE D'IMMOBILISATIONS - DÉDUCTIBLE INVORIISATIONS TAUX NORMAL 4092000 - DÉDUCTIBLE ENCAISSEMENTS TAUX NORMAL - AUTRES AVOIRS - DOBUNESE D'IMMOBILISATIONS - DÉDUCTIBLE INVORIISATIONS TAUX NORMAL 4210000 - PERSONNEL - RENSON PUES ALARIÉS AUX RÉSULTATS - MERSES, RISTOURNES À OBTENIR ET AUTRES AVOIRS NON ENCORE REÇUS - DÉDUCTIBLE ENCAISSEMENTS TAUX NORMAL 4240000 - PARTICIPATION DES SALARIÉS AUX RÉSULTATS - ÉSERVE SPÉCIALE 4240000 - PERSONNEL - AUTRES AVARIÉS AUX RÉSULTATS - ÉSERVE SPÉCIALE 4240000 - PERSONNEL - DENTES PROV. POUR CONCÉS PAYÉS 4280000 - PERSONNEL - DETTES

40110000 - DÉDUCTIBLE ENCAISSEMENTS T/